## Configuration de votre navigateur pour proxecole.

## MOZILLA :

Sous Mozilla vous devez cocher « URL de configuration automatique du proxy » sous:

Menu Edition: Préférences: Avancées: proxies:

et mettre comme adresse : http://www.ac-montpellier.fr/proxecoles.pac

| Catégorie                                                                                                    | Provies                                                                                                    |                                                                                                    |
|----------------------------------------------------------------------------------------------------|----------------------------------------------------------------------------------------------------|----------------------------------------------------------------------------------------------------|
| 🗄 Apparence 📃 🔺                                                                                                    |                                                                                                    |                                                                                                    |
| <ul> <li>Navigateur</li> <li>Historique</li> <li>Langues</li> <li>Applications</li> <li>Nav. assistée</li> <li>Recherche sur</li> <li>Onglets</li> <li>Téléchargement</li> <li>Composeur</li> <li>Courrier et Forum</li> <li>Confidentialité et</li> <li>ChatZilla</li> <li>Avancées</li> </ul> | Configurer le proxy pour accéder à Internet<br>Connexion directe à Internet<br>Configuration manuelle du proxy<br>Proxy HTTP : Inserv5<br>Proxy SSL : Inserv5<br>Proxy ETP : Inserv5<br>Proxy Gopher : Inserv5<br>Proxy Gopher : Inserv5<br>Proxy Gopher : Inserv5<br>Proxy Socks v4 © Socks v5<br>Pas de proxy pour : Inservice com, maceriae com                                                                                                    | Port :       8082         Port :       8080         Port :       8080         Port :       8080         Port :       0         Port :       0 |
| -Scripts et plugins                                                                                                    | C upu la caracteria de la caracteria de | 1.112                                                                                                    |
| -Navigation au                                                                                                    | UKL de configuration automatique du proxy :                                                                                                    |                                                                                                    |
| Cache                                                                                                    | http://www.ac-montpellier.fr/proxecoles.pac                                                                                                    | Actualiser                                                                                                    |
| Proxies                                                                                                    |                                                                                                    |                                                                                                    |
| Protocole HTTP<br>Install. des logi                                                                                                    |                                                                                                    |                                                                                                    |

## INTERNET EXPLORER:

Sous internet explorer vous devez cocher « Utilisez un script de configuration automatique »: dans

Menus Outils:

**Options Internet:** Connexions: Paramètres réseau:

et mettre comme adresse : http://www.ac-montpellier.fr/proxecoles.pac

| Détecter a       | automatiquement les paramètres de connexion                                                                                                    |
|------------------|----------------------------------------------------------------------------------------------------|
| 🖣 Utiliser un    | script de configuration automatique                                                                                                    |
| Ad <u>r</u> esse | http://www.ac-montpellier.fr/proxec                                                                                                    |
| s'appliquer      | ront pas à des connexions d'accès à distance ou à des                                                                                                    |
| Adr <u>e</u> sse | served provy pour voire resear local (ces paralitetres<br>ront pas à des connexions d'accès à distance ou à des<br>s VPN).<br>: cachearg Port : 8080 Ava <u>n</u> cé |